# PRAISE—NET 医薬品行政通知情報 の活用例

# (初めてご利用の方向けマニュアル)

平成20年9月

製薬会社ではさまざまな業務があります。このマニュアルでは、 PRAISE-NETを利用してどのように製薬会社内で業務の効率化を行うかの実例を紹介します。

具体的な事例を紹介できるように、今回は架空の会社、PRAI SE製薬株式会社・薬事担当の社員の一日の業務をみていくことに します。

#### <u>PRAISE製薬株式会社・山田君の一日</u>

1.PRAISE-mail の受信(情報の入手)

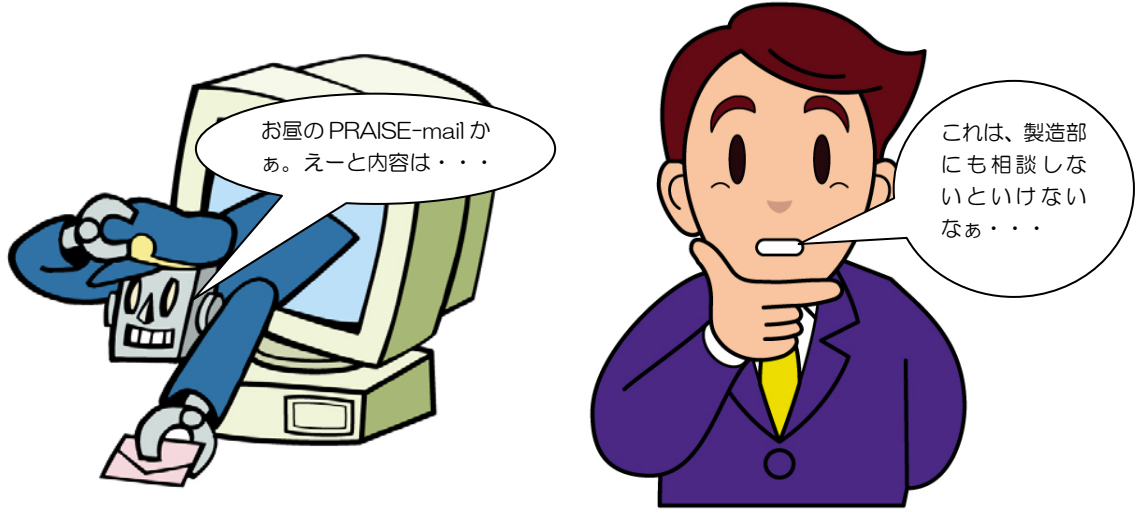

山田君はPRAISE製薬株式会社の薬事担当部門に勤務しています。 5月下旬のある日、お昼休みから帰ってEメールをチェックすると PRAISE-mail が送信されてきています。送られ てきた情報は「生物由来製品に関する取り扱い」に関する通知です。

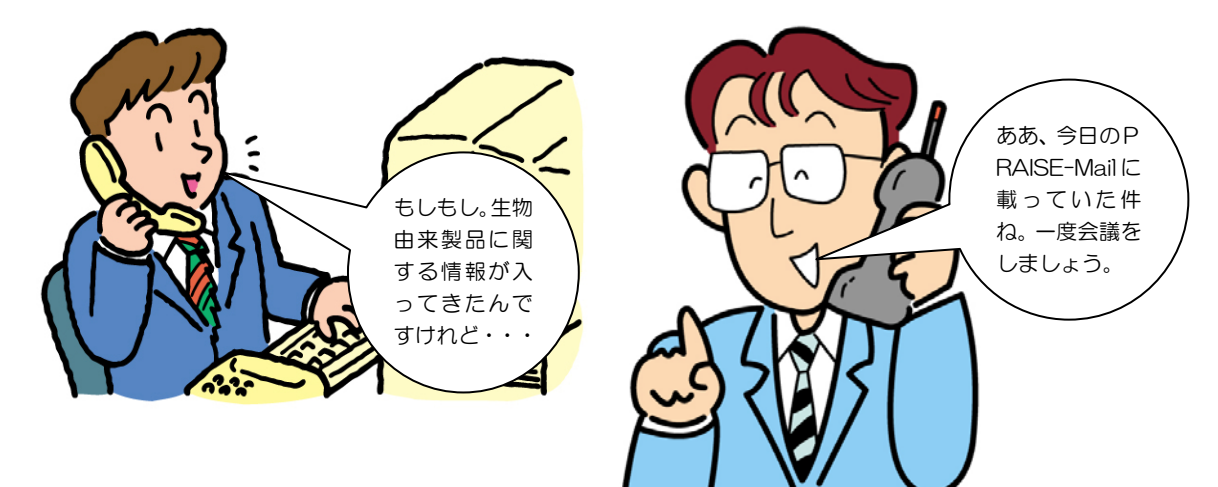

これは製造部門にとっても重要な情報なので、山田君が早速、製造部の田中さんに電話かけると「ああ、あの件ね」と すぐに話が通じます。田中さんも PRAISE-mail を受信しているからです。<sup>(注1)</sup>山田君と田中さんは電話で相談した結 果、薬事部と製造部で会議を行うことになりました。

(注1)大薬協、東薬工、製薬協の会員であれば、各社の | D取得数に制限はありませんので、お1人に1つの | Dを取得されることをお勧めしています。現在200以上の | Dを取得している会社もあります。

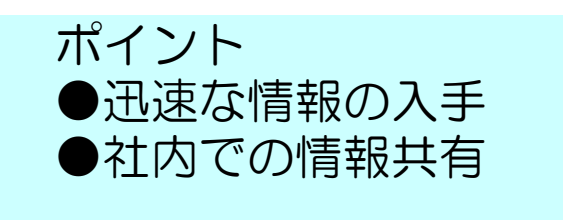

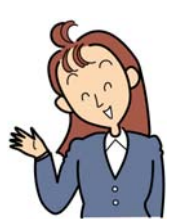

### PRAISE-mail とは?

インターネット上で申込みをすると医薬品行政通知情報に入力された最新の情報がEメール で1日2回(12:00、16:00)に送信されてきます。

| <ul> <li>◆検索結果情報◆</li> <li>★総検索件数 :14件</li> </ul>                                                                                                    |                                                                 |              |
|----------------------------------------------------------------------------------------------------|-----------------------------------------------------------------|--------------|
| 各ファイルルーム検索件数                                                                                                    |                                                                 |              |
| 1)医薬品行政通知 14件<br>2)お知らせ情報 0件<br>★検索時刻 :2008年09月17日 12時00分01秒<br>★属性検索条件:[変更日付 ]:%DATE ~ %D<br>[PRAISE-MAIL]:SA ~ SA                                                                                                    | ここをクリックし、PRAISE-NETの<br>パスワードを入力すると、その通知<br>文の PDF ファイルが表示されます。 | )I D、<br>等の原 |
| ◆検索結果一覧◆<br>1. 1)                                                                                                    | *メールソフトによってはリンクされない場合がありま                                       | す。           |
| 管理NO     :20081068       発信日付     :2008-09-12       表題     :新たに薬価基準に収載された       発信番号     :医改経発第 0912001 号       発信者名     :厚生労働省医政局経済課長       原文枚数     :3       関連キー     :       PDFファイル     :       https://www.praise-net.jp/menber/pm-aspx?org=&url=/t | -医薬品の「薬価基準収較医薬品コード」について<br><u>p/20081069.pdf</u>                |              |

#### PRAISE-mailを受信するにはPRAISE-NETのID取得が必要です。

| 総検索件数 :                                                                                                    | ,<br>14件                                                                                                    |                                                                                                  |                                                                         |
|----------------------------------------------------------------------------------------------------|----------------------------------------------------------------------------------------------------|--------------------------------------------------------------------------------------------------|-------------------------------------------------------------------------|
| ・ファイルルー <i>ム</i>                                                                                                    | 検索件数                                                                                                    |                                                                                                  |                                                                         |
| 1)医薬品行政通<br>2)お知らせ情報<br>★検索時刻 :<br>★属性検索条件:                                                                                                    | 5D 14件<br>O件<br>2008年09月17日 12時00分01秒<br>[変更日付 ]:%DATE ~ %D                                                                                                    | ここをクリックし、PRAISE-NI<br>パスワードを入力すると、そのi                                                            | TTのID、<br>通知等の原                                                         |
| PRAISE                                                                                                    | VIAILJ:0A ~ 0A                                                                                                    | 文の PDF ファイルが表示されま                                                                                | す。                                                                      |
| ▶検索結果一覧◀                                                                                                    |                                                                                                    | *メールソフトによってはリンクされない場合が                                                                           | あります。                                                                   |
| <ol> <li>1)</li> <li>管理</li> <li>発信</li> <li>発信</li> <li>発信</li> <li>発信</li> <li>発信</li> <li>発信</li> <li>発信</li> <li>第</li> <li>第</li> <li>第</li> <li>第</li> <li>第</li> <li>第</li> </ol>                            | <ul> <li>10 :20081068</li> <li>付 :2008-09-12</li> <li>:新たに薬価基準に収載された</li> <li>:号 :医改経発第 0912001 号</li> <li>:名 :厚生労働省医政局経済課長</li> <li>:数 :3</li> <li>:</li> </ul>                                                                                                    | 医薬品の「薬価基準収較医薬品コード」につい                                                                            | וד                                                                      |
| PDF                                                                                                    | ファイル                                                                                                    | /00001000 - 16                                                                                   |                                                                         |
|                                                                                                    |                                                                                                    |                                                                                                  |                                                                         |
| <b>PRAISE-mai</b><br>各団体のホー                                                                                                    | <b> を受信するにはPRAI</b><br>-ムページの「PRAISE-                                                                                                    | <b>SE-NETのID取得が必</b><br>NETログイン」からお申し込み                                                          | <b>要です。</b><br>ください。                                                    |
| PRAISE-mai<br>各団体のホー<br>会員情報変<br>会員ID                                                                                                    | <b>  を受信するにはPRAI</b><br>-ムページの「PRAISE-<br><b>史</b><br>info@dy-net.or.jp                                                                                                    | <b>SE-NETのID取得が必</b><br>NETログイン」からお申し込み<br>ID・パス<br>Eメール<br>す                                    | <b>要です。</b><br>ください。<br>マードは<br>で届きま                                    |
| PRAISE-mai<br>各団体のホー<br>会員情報変<br>会員ID<br>会社名                                                                                                    | を受信するにはPRAI<br>- ムページの「PRAISE-<br>更<br>info@dy-net.or.jp<br>大阪医薬品協会                                                                                                    | <b>SE-NETのID取得が必</b><br>NETログイン」からお申し込み<br>ID・パフ<br>Eメール<br>す                                    | <b>要です。</b><br>ください。<br>マードは<br>で届きま                                    |
| PRAISE-mai<br>各団体のホー<br>会員情報変<br>会員ID<br>会社名<br>氏名 em                                                                                                    | I を受信するにはPRAI<br>- ムページの「PRAISEー                                                                                                    | <b>SE-NETのID取得が必</b><br>NETログイン」からお申し込み<br>ID・パフ<br>Eメール<br>す                                    | <b>要です。</b><br>ください。<br>マードは<br>で届きま                                    |
| RAISE-mai<br>予団体のホー<br>子団体のホー<br>会員情報変<br>会員ID<br>会社名<br>氏名 em<br>ふりがな em                                                                                                    | <ul> <li>トムページの「PRAISE-</li> <li>東</li> <li>info@dy-net.or.jp</li> <li>大阪医薬品協会</li> <li>代表</li> <li>だいひょう</li> </ul>                                                                                                    | <b>SE-NETのID取得が必</b><br>NETログイン」からお申し込み<br>ID・パフ<br>Eメール<br>す                                    | <b>要です。</b><br>ください。<br>、ワードは<br>、で届きま                                  |
| RAISE-mai<br>子団体のホー<br>子団体のホー<br>会員情報変<br>会員ID<br>会社名<br>氏名 ex<br>ふりがな ex<br>部課名                                                                                                    | <ul> <li>トムページの「PRAISEー</li> <li>東</li> <li>info@dy-net.or.jp</li> <li>大阪医薬品協会</li> <li>代表</li> <li>だいひょう</li> <li>事務局</li> </ul>                                                                                                    | <b>SE-NETのID取得が必</b><br>NETログイン」からお申し込み<br>ID・パフ<br>Eメール<br>す                                    | <b>要です。</b><br>ください。<br>マードは<br>で届きま                                    |
| PRAISE-mai<br>各団体のホー<br>各員情報第<br>会員ID<br>会社名<br>氏名 ema<br>ぶりがな ema<br>部課名<br>役職                                                                                                    | Iを受信するにはPRAI<br>ームページの「PRAISEー<br>すがの<br>(<br>(<br>た阪医薬品協会)<br>(<br>代表<br>だいひょう<br>事務局                                                                                                    | <b>SE-NETのID取得が必</b><br>NETログイン」からお申し込み<br>ID・パフ<br>Eメール<br>す                                    | <b>要です。</b><br>ください。<br>マードは<br>で届きま                                    |
| PRAISE-mai<br>予団体のホー<br>予団体のホー<br>会員ID<br>会社名<br>氏名 & (和<br>ふりがな & (和<br>部課名<br>役職<br>郵便番号 ()和                                                                                                    | <ul> <li>トムページの「PRAISEー</li> <li>東</li> <li>info@dy-net.or.jp</li> <li>大阪医薬品協会</li> <li>代表<br/>だいひょう</li> <li>事務局</li> <li>541-0044</li> <li>郵便番号検索</li> </ul>                                                                                                    | <b>SE-NETのID取得が必</b><br>NETログイン」からお申し込み<br>ID・パフ<br>Eメール<br>す                                    | <b>要です。</b><br>ください。<br>マードは<br>で届きま                                    |
| PRAISE-mai<br>子団体のホー<br>子団体のホー<br>会員情報変<br>会員ID<br>会社名<br>氏名 & 和<br>ぶりがな & 和<br>部課名<br>役職<br>郵便番号 & 和<br>住所 & 和                                                                                                    | <ul> <li>トムページの「PRAISEー</li> <li>東</li> <li>info@dy-net.or.jp</li> <li>大阪医薬品協会</li> <li>代表</li> <li>だいひょう</li> <li>事務局</li> <li>541-0044 郵便番号検索</li> <li>大阪市中央区</li> </ul>                                                                                                    | <b>SE-NETのID取得が必</b><br>NETログイン」からお申し込み<br>ID・パフ<br>Eメール<br>す                                    | <b>要です。</b><br>ください。<br>マードは<br>で届きま                                    |
| PRAISE-mai<br>各団体のホー<br>各団体のホー<br>会員情報変<br>会員ID<br>会社名<br>氏名 & 和<br>ぶりがな & 和<br>部課名<br>役職<br>郵便番号 & 和<br>電話番号 & 和                                                                                                   | <ul> <li>トムページの「PRAISE-</li> <li>東</li> <li>info@dy-net.or.jp</li> <li>大阪医薬品協会</li> <li>代表</li> <li>だいひょう</li> <li>事務局</li> <li>541-0044 郵便番号検索</li> <li>大阪市中央区</li> <li>06-6231-9191</li> </ul>                                                                                                    | SE-NETのID取得が必<br>NETログイン」からお申し込み<br>ID・パフ<br>Eメール<br>す                                           | <b>要です。</b><br>ください。<br>マードは<br>で届きま                                    |
| PRAISE-mai<br>各団体のホー<br>各団体のホー<br>会員市<br>会社名<br>氏名 & 和<br>の<br>がな & 和<br>部課名<br>役職<br>郵便番号 & 和<br>電話番号 & 和<br>FAX番号                                                                                                 | Iを受信するにはPRAISE-<br>ムページの「PRAISE-          p         info@dy-net.or.jp         大阪医薬品協会         代表         だいひょう         事務局         541-0044         郵便番号検索         大阪市中央区         06-6231-9191         06-6231-9195                                                                                                    | SE-NETのID取得が必<br>NETログイン」からお申し込み<br>ID・パフ<br>Eメール<br>す<br>「PRAISE-mail を送信する」に<br>行された時点から送信される。 | 要です。<br>ください。<br>マードは<br>で「届き<br>い」                                     |
| PRAISE-mail         各団体のホー         会員情報変         会員1D         会社名         氏名 & aa         ふりがな & aa         部課名         役職         郵便番号 & aa         住所 & aa         電話番号 & caa         PRAISEメール                   | Iを受信するにはPRAI<br>-ムページの「PRAISE-                  info@dy-net.or.jp                  info@dy-net.or.jp                  tmbc@dy-net.or.jp                  tmbc@dy-net.or.jp                  tmbc@dy-net.or.jp                 tmbc@dy-net.or.jp                                                                                                    | SE-NETのID取得が必<br>NETログイン」からお申し込み<br>ID・パフ<br>Eメール<br>す<br>「PRAISE-mailを送信する」に<br>行された時点から送信される。  | <b>要です。</b><br>ください。<br>マードは<br>で届きま<br>いし<br>にするとIDが発<br>ようになります。      |
| PRAISE-mail         各団体のホー         会員情報変         会員ID         会社名         K名 @氣         ふりがな @氛         部課名         役職         郵便番号 @氛         住所 @ҳ         電話番号 @ҳ         FAX番号         PRAISEメール         会員情報変更 | Iを受信するにはPRAISE-<br>ムページの「PRAISE- すびの「PRAISE- すびの「PRAI | SE-NETのID取得が必<br>NETログイン」からお申し込み<br>ID・パフ<br>Eメール<br>す<br>「PRAISE-mail を送信する」に<br>行された時点から送信される。 | <b>要です。</b><br>ください。<br>マードは<br>で<br>し<br>や<br>ま<br>し<br>が発<br>ようになります。 |

#### 2.会議資料の作成(情報の検索)

#### 医薬品行政通知情報サービスのないとき

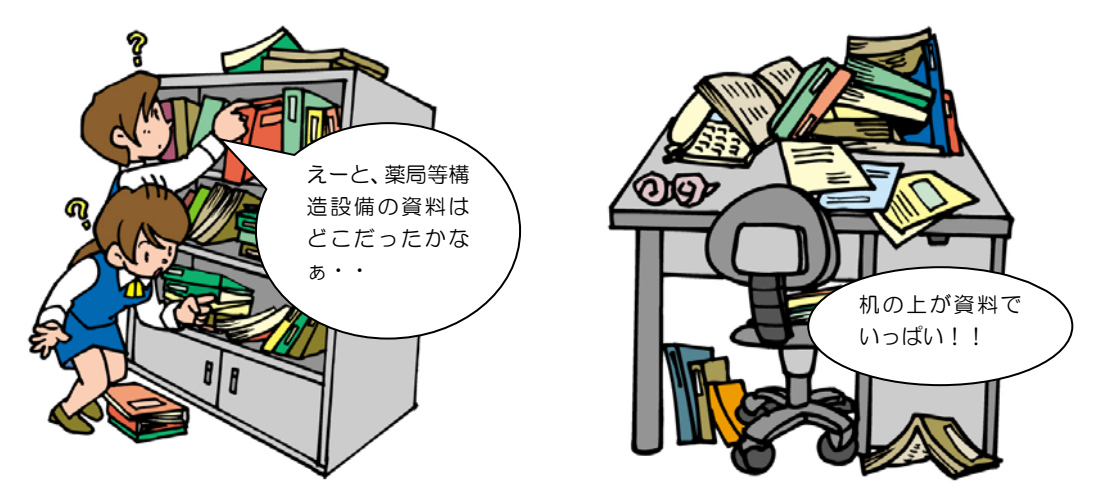

山田君は、会議資料の作成担当になりました。さっそく、今回の「生物由来製品に関する取り扱い」の参考になる会議資料を集めることにしました。

医薬品行政通知情報のサービスを利用する以前は、資料庫にある資料を探してコピーするという作業を行っていました。なかなか見つからないので同僚の山本さんや石塚さんにも手伝ってもらっていました。それに山田君の机のうえも 資料でいっぱいになっていました。

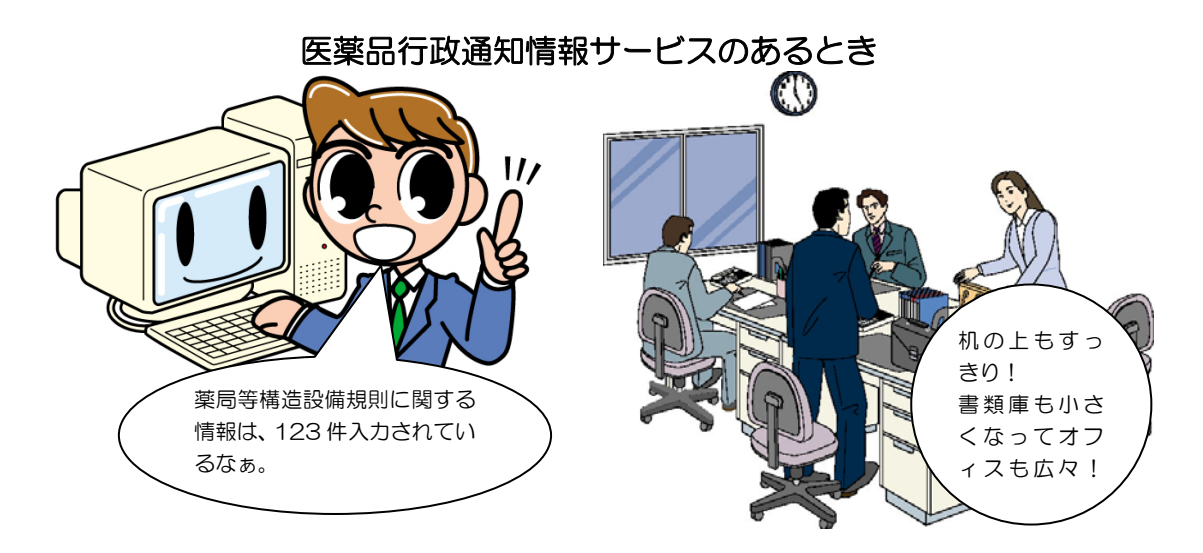

今は医薬品行政通知情報データベースで検索すれば目的の情報が見つかります。今回の「生物由来製品に関する取り 扱い」は、薬局等構造設備規則にも関連するので、最初に「薬局等構造設備規則」に関する情報を検索しました。目的 の情報はすぐに見つかりました。今は山田君の机の上も資料が減りすっきりしています。書類キャビネットも小さくな ってオフィスも広々しています。

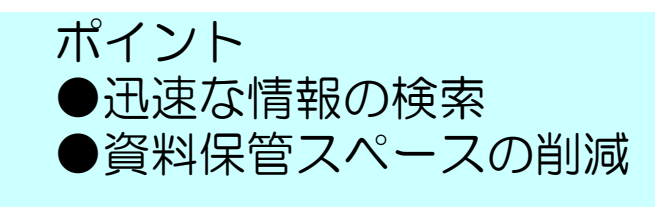

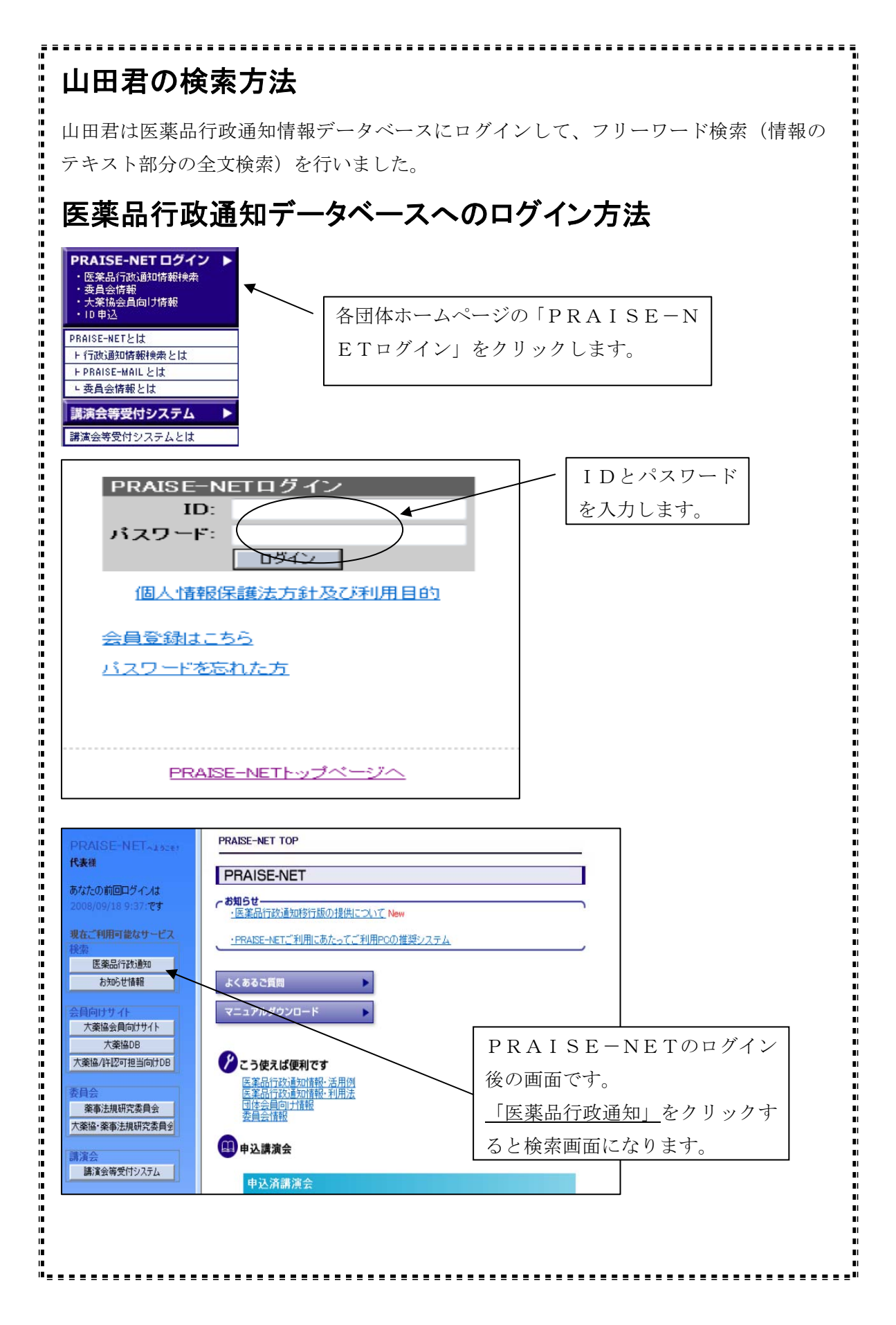

| /                                                                                                    |                                                                            | ── 山田君は「薬局等」で検索をしました                                                                                                    |
|----------------------------------------------------------------------------------------------------|----------------------------------------------------------------------------|----------------------------------------------------------------------------------------------------|
| 検索                                                                                                    | しおり 設定                                                                     | 1 簡易検索は、入力されているテキス                                                                                                    |
|                                                                                                    |                                                                            | (文字)情報を全文検索します。                                                                                                    |
| 米/川守                                                                                                    |                                                                            |                                                                                                    |
|                                                                                                    |                                                                            |                                                                                                    |
|                                                                                                    |                                                                            |                                                                                                    |
|                                                                                                    |                                                                            |                                                                                                    |
|                                                                                                    |                                                                            |                                                                                                    |
|                                                                                                    |                                                                            |                                                                                                    |
|                                                                                                    |                                                                            |                                                                                                    |
| 検索 ライブラリ しおり )                                                                                                    | 該定  <br>                                                                   |                                                                                                    |
| <b>米</b> /叩守                                                                                                    |                                                                            |                                                                                                    |
| 新規検索                                                                                                    |                                                                            |                                                                                                    |
| 19 326件ヒットしました                                                                                                    |                                                                            | - > > ナ、ケリー、ケナフト、ナキの同地で                                                                                                    |
| 検索条件 【検索条件】自動確認<br>【検索語】 薬局等                                                                                                    |                                                                            | - ここをクリックすると又書の属性項                                                                                                    |
| 【#壶頂日】全文#壶 nr [W                                                                                                    | 「「」」」、「「、、、、」」、「「」、「、、、、、、、、、、、、、、、、、、                                     | (発信者、発信番号、発信日等)と入                                                                                                    |
| 件数     <b>三</b> 医薬品行政通知 326件<br>  ・ ・ ・ ・ ・ ・ ・ ・ ・ ・ ・ ・ ・ ・ ・ ・ ・ ・ ・                                                                                                    | /                                                                          | されているテキスト部分が表示され                                                                                                    |
| 国医薬品行政通知 326件中                                                                                                    | 1-20件を表示しています。 漢務行政通知 - 🕜                                                  | +                                                                                                    |
| 「一則リ人ト」 28456789101116                                                                                                    |                                                                            | 9.0                                                                                                    |
| <ul> <li>■ 即リスト</li> <li>23456769101112</li> <li>No. V管理NO</li> <li>V管理NO</li> <li>V管理NO</li> </ul>                                                                                                    | 10101110011 (ハフハビデ<br>(秋平)) (秋平)<br>「安吉汁株に相応な、105475ティナイベムホル・105575・マルムホート | 9 0<br>▼第日前山中昭                                                                                                    |
| ■ 明ワスト   28458729101112<br>NO   「行時NO   文学研究日日付け知時日日<br>1   ■ 20081077 <sup>-0</sup> 200917                                                                                                    | 12 01 02 12 20 20 20 20 20 20 20 20 20 20 20 20 20                         | 9 ○ ▼光宿留で<br>こついて(夏見社出現院:10月16日) その他<br>規定(今第43条開係):新配置<br>城宿理奉を置き,案別師以は金                                                                                                    |
| ■ PU/JAF         ■ 2 84 5 5 2/9 10 11 12           No         ▼ #21900         ▼ #218101         ▼ #218101         ▼ #218101         ▼ #218101         ▼ #218101         ■ #218101         ■ #218101         ■ #218101         ■ #218101         ■ #218101         ■ #218101         ■ #218101         ■ #218101         ■ #218101         ■ #218101         ■ #218101         ■ #218101         ■ #218101         ■ #218101         ■ #218101         ■ #218101         ■ #218101         ■ #218101         ■ #218101         ■ #218101         ■ #218101         ■ #218101         ■ #218101         ■ #218101         ■ #218101         ■ #218101         ■ #218101         ■ #218101         ■ #218101         ■ #218101         ■ #218101         ■ #218101         ■ #218101         ■ #218101         ■ #218101         ■ #218101         ■ #218101         ■ #218101         ■ #218101         ■ #218101         ■ #218101         ■ #218101         ■ #218101         ■ #218101         ■ #218101         ■ #218101         ■218101         ■ #218101         ■ #218101         ■ #218101         ■ #218101         ■ #218101         ■#218101         ■#218101         ■#218101         ■#218101         ■#218101         ■218101         ■218101         ■218101         ■218101         ■218101         ■2181011         ■2181011         ■2181011         ■2181011                                                                                                    |                                                                            | 9 。     **#2897       CCU(て(意見読出期限:10月16日))     その他       (現定1合第4:458間所): 時配置<br>地管理本を選ぎ、薬剤師のは登     その他       55計画を記めら件(開進法律00970926,2004)701.     早生労働省告示第442号       た上で、影響所、病気、病問場論<br>深の時示することとし、これ参地                                                                                                    |
| ■ BU/JAN         2 2 4 5 5 2 4 10 11 12           No         ✓ 62 BNO         ✓ 62 BNO           1         ■ 20081017         ■ 2009101           2         ■ 20081048         ■ 2009008           3         ■ 20091040         ■ 2009002                                                                                                    |                                                                            | 9 ○ ▼北国 9 ○<br>でついて(意見批判限:10月16日) その他<br>構成2(令第4:45歳) その他<br>構成2(令第4:45歳) 年前時置<br>均管理者を置き、第判師功は登<br>な管理者を置き、第判師がは登<br>な管理者を置き、第判師がは登<br>な管理者を置き、第判師がは登<br>な管理者を置き、第判師がは<br>のためののの926,20040701.<br>厚生労働者告示第442号<br>た上で、診療所、病気,訪問希護<br>のために、これる他<br>な管理を定義していて(問題者令 その他                                                                                                    |
| PU/VA         2 245 5/2 101112           No         ▼#18100         ▼#24816171601808           1         B 20061017         #2006101           2         B 20061048         B200608           3         B 20081040         B2006002                                                                                                    |                                                                            | 9 。<br>マカいて(意見計出期限:10月16日)<br>様型学者を優美、薬剤師2012<br>5計画を定める件(関連法律の970926.20040701.<br>厚生労働省告示第442号<br>たとか。診療所、病院、訪問希護<br>決定時示することし、これも地<br>な正に関する意見募集の始発用について(関連者令<br>ま55.2000557.意見募集の30001)<br>及びら程度考測を影響力、描述の第7                                                                                                    |
| ■ #U/XF         2 245 5 2/2 10 11 12           Val         ▼#18100         ▼#2418 F514501898           1         ■ 20081017         •2009107           2         ■ 20081018         ■ 2009008           3         ■ 20081040         ■ 2009002           4         ■ 20080018         ■ 2000716                                                                                                    |                                                                            | 9 の     ************************************                                                                                                    |
| ■ PU/JAF         ■ 2 84 5 5 2/9 10 11 12           No         ▼ #21900         ▼ #218101         ▼ #218101         ▼ #218101         ▼ #218101         ■ #218101         ■ #218101         ■ #218101         ■ #218101         ■ #218101         ■ #218101         ■ #218101         ■ #218101         ■ #218101         ■ #218101         ■ #218101         ■ #218101         ■ #218101         ■ #218101         ■ #218101         ■ #218101         ■ #218101         ■ #218101         ■ #218101         ■ #218101         ■ #218101         ■ #218101         ■ #218101         ■ #218101         ■ #218101         ■ #218101         ■ #218101         ■ #218101         ■ #218101         ■ #218101         ■ #218101         ■ #218101         ■ #218101         ■ #218101         ■ #218101         ■ #218101         ■ #218101         ■ #218101         ■ #218101         ■ #218101         ■ #218101         ■ #218101         ■ #218101         ■#218101         ■#218101         ■#218101         ■#218101         ■#218101         ■#218101         ■#218101         ■#218101         ■#218101         ■#218101         ■#218101         ■#218101         ■#218101         ■#218101         ■#218101         ■#218101         ■#218101         ■#2181011         ■#2181011         ■#2181011         ■#2181011         ■#21810111111         ■#2181011         #2181011                                                                                                    |                                                                            | 9 ○                                                                                                    |
| PU/JAN         2 245 5 2/2 10 11 12           Voi         Variation           Voi         Variation           2         2008107           2         20081040           2         20081040           2         20081040           2         20081040           2         20081040           2         20081040           2         20081040           2         20081040           2         20081040           2         20081040           2         20081040           2         20081040           2         20081040           2         20081040           2         20081040           2         20081040           2         20081040           2         20081040           2         20081040           2         20081040           2         20081040           2         20081040           2         20080018           2         20080018           2         20080018           2         20080018           2         20080018           2 <t< th=""><th></th><th>9 の     1000     1000     1000     1000     1000     1000     1000     1000     1000     1000     1000     1000     1000     1000     1000     1000     1000     1000     1000     1000     1000     1000     1000     1000     1000     1000     1000     1000     1000     1000     1000     1000     1000     1000     1000     1000     1000     1000     1000     1000     1000     1000     1000     1000     1000     1000     1000     1000     1000     1000     1000     1000     1000     1000     1000     1000     1000     1000     1000     1000     1000     1000     1000     1000     1000     1000     1000     1000     1000     1000     1000     1000     1000     1000     1000     1000     1000     1000     1000     1000     1000     1000     1000     1000     1000     1000     1000     1000     1000     1000     1000     1000     1000     1000     1000     1000     1000     1000     1000     1000     1000     1000     1000     1000     1000     1000     1000     1000     1000     1000     1000     1000     1000     1000     1000     1000     1000     1000     1000     1000     1000     1000     1000     1000     1000     1000     1000     1000     1000     1000     1000     1000     1000     1000     1000     1000     1000     1000     1000     1000     1000     1000     1000     1000     1000     1000     1000     1000     1000     1000     1000     1000     1000     1000     1000     1000     1000     1000     1000     1000     1000     1000     1000     1000     1000     1000     1000     1000     1000     1000     1000     1000     1000     1000     1000     1000     1000     1000     1000     1000     1000     1000     1000     1000     1000     1000     1000     1000     1000     1000     1000     1000     1000     1000     1000     1000     1000     1000     1000     1000     1000     1000     1000     1000     1000     1000     1000     1000     1000     1000     1000     1000     1000     1000     1000     1000     1000     1000     1000     1000     1000     1000     1000     1000     1000     1000</th></t<> |                                                                            | 9 の     1000     1000     1000     1000     1000     1000     1000     1000     1000     1000     1000     1000     1000     1000     1000     1000     1000     1000     1000     1000     1000     1000     1000     1000     1000     1000     1000     1000     1000     1000     1000     1000     1000     1000     1000     1000     1000     1000     1000     1000     1000     1000     1000     1000     1000     1000     1000     1000     1000     1000     1000     1000     1000     1000     1000     1000     1000     1000     1000     1000     1000     1000     1000     1000     1000     1000     1000     1000     1000     1000     1000     1000     1000     1000     1000     1000     1000     1000     1000     1000     1000     1000     1000     1000     1000     1000     1000     1000     1000     1000     1000     1000     1000     1000     1000     1000     1000     1000     1000     1000     1000     1000     1000     1000     1000     1000     1000     1000     1000     1000     1000     1000     1000     1000     1000     1000     1000     1000     1000     1000     1000     1000     1000     1000     1000     1000     1000     1000     1000     1000     1000     1000     1000     1000     1000     1000     1000     1000     1000     1000     1000     1000     1000     1000     1000     1000     1000     1000     1000     1000     1000     1000     1000     1000     1000     1000     1000     1000     1000     1000     1000     1000     1000     1000     1000     1000     1000     1000     1000     1000     1000     1000     1000     1000     1000     1000     1000     1000     1000     1000     1000     1000     1000     1000     1000     1000     1000     1000     1000     1000     1000     1000     1000     1000     1000     1000     1000     1000     1000     1000     1000     1000     1000     1000     1000     1000     1000     1000     1000     1000     1000     1000     1000     1000     1000     1000     1000     1000     1000     1000     1000     1000     1000     1000     1000     1000 |
| Image: Part of the second second se                                                                                                    |                                                                            | 9 。                                                                                                    |
| ■ PU/JAN         2 24 5 5 2/9 10 11 12           Vot         ✓ #21910         ✓ #21910 11 12           1         ■ 2008107         ● 2008107           2         ■ 20081040         E200608           3         ■ 20081040         E200602           4         ■ 20080013         E200716           5         ■ 20080017         E200709                                                                                                    |                                                                            | 9 。 ***********************************                                                                                                    |
| ■ PU/JAF         2 2 4 5 5 2/9 10 11 12           Vot         ▼ #21900         ▼ #21910 11 12           1         ■ 20081017         ■ 20081017           2         ■ 20081018         ■ 20080017           3         ■ 20081018         ■ 2008000           4         ■ 20081019         ■ 2000002           5         ■ 200800057         ■ 2000706                                                                                                    |                                                                            | 9。     ************************************                                                                                                    |
| ■ PU/JAF         2 245 5 2/2 10 11 12           Vot         ▼ #21910         ▼ #248 E [51450] #28           1         ■ 2008107         •200917           2         ■ 20081040         E200908           3         ■ 20081040         E200902           4         ■ 20080013         E200716           5         ■ 20080017         E200709                                                                                                    |                                                                            | 9。<br>************************************                                                                                                    |
| ■ PU/JAF         2 245 5 2/2 10 11 12           Val         ▼ #21910         ▼ #24E16(71/01),203           1         ■ 20081017         ■ 20081017           2         ■ 20081017         ■ 20081017           3         ■ 20081010         ■ 2008001           4         ■ 20080018         ■ 2009002           4         ■ 20080018         ■ 2009001           5         ■ 20080018         ■ 2009709                                                                                                    |                                                                            | 9。<br>マンパ(象現計順::10,1168)<br>すの他<br>その他<br>その他<br>その他<br>その他<br>またの野ないのかない。<br>な智慧を経営、実卵師のは金<br>な智慧を経営、実卵師のは金<br>な智慧を経営、実卵師のはたい(防護者令<br>その他<br>その他<br>その他<br>その他<br>その他<br>その他<br>その他<br>その他                                                                                                    |
| ■ PU/JAF         2 24 5 5 2/9 10 11 12           Vot         ✓ 10 10 10 10 10 10 10 10 10 10 10 10 10                                                                                                    |                                                                            | 9。<br>TVUGET<br>CUV(復見批瞭::0月16B)<br>現世(会和に会開的:師定<br>期間短期のな金<br>Shimeを定めた作(開進法律0097026.20040701.<br>上たで.記録所,何先,訪問毎課<br>深切研示をことし、これ8世<br>たい(間違事務連絡2007051.大変協200010520)<br>取び綺麗空灯(影響ないなか)<br>電気に、当該法練取り物性:特<br>CUV(開進事務連絡2007051.大変協20070520)<br>定該の無空気気能を執えら、育智<br>: 効果こと(仲相能屈用、得べ-<br>てて(通知00970301,00970413を変止)(開進法律<br>業食童発期0716001号<br>でて(通知00970301,00970413を変止)(開進法律<br>業食童発期0716001号<br>たいた解型受け影響者は、GMP<br>空考に、当該法練取り物性:特<br>CUV(所述での原文が表示されます。右クリ<br>ックして「対象をファイルに保存」す<br>るとPDFファイルをダウンロード                                                                                                    |
| ■ PU/JAF         2 245 5 2/2 10 11 12           Vot         ▼ #21910         ▼ #24101(1112)           1         ■ 20001017         ■ 20001017           2         ■ 20001017         ■ 20001017           3         ■ 20001040         ■ 2000002           4         ■ 20000108         ■ 2000002           5         ■ 20000017         ■ 2000000                                                                                                    |                                                                            | 9。<br>マンパ(象現出際::0,1168)<br>たい(象現出際::0,1168)<br>な習慣を認め、(MP): fac:<br>な習慣を認め、(MP): fac:<br>などのののののののののののののののののののののののののののののののののののの                                                                                                    |

| ▶ ▶   ♦ ♥   ⊕ 100% - ⊛   ₾                                                                                                    |                                                                                                    |                                                   |
|----------------------------------------------------------------------------------------------------|----------------------------------------------------------------------------------------------------|---------------------------------------------------|
| . * 0098035Y                                                                                                    |                                                                                                    |                                                   |
| 15 1                                                                                                    |                                                                                                    |                                                   |
| 久然落成圆标束 吗                                                                                                    | 医療発熱 画面上で<br><sup>平成10年</sup>                                                                                                    | PDFファイルが表示                                        |
| 各保健所設置市市長 殿<br>各保健所設置市市長 殿<br>各 特 別 区 区 長 殿                                                                                         | されます                                                                                                    | 0                                                 |
|                                                                                                    | 厚生省医薬安全局長                                                                                                    |                                                   |
| 茶局装持:#                                                                                                    | 備邦則の一郎なみてナスタムなっただいっこう                                                                                                    |                                                   |
| א בא זהו לדי עיין חיל                                                                                                    | ● スガッー ■ とび正する 単玉寺 の施行について                                                                                                    |                                                   |
| 薬局等構造設備規則の一<br>の一部を改正する省令(平                                                                                                    | Bを改正する省令(平成10年厚生省令第40号)薬事法施行規則<br>な10年厚生省令第46号)並びに薬局及び一般販売業の薬剤師の                                                                                                    |                                                   |
| 貝数を定める 金                                                                                                    | な正する省令(平成10年厚生省令第47号)についてそれぞれ別<br>下記の改正要旨等にご留意の上、関係各方面に対し周知後底<br>"いたい                                                                                                    |                                                   |
| なお、下記の措置につい<br>28日間議決定)のうち別紙                                                                                                    | ★ 1 ℃ やったい、「規制級和推進計画の再改定について」 (平成9年3月)<br>7項目に対応するものである旨併せて御了知願いたい。                                                                                                    |                                                   |
|                                                                                                    |                                                                                                    |                                                   |
|                                                                                                    | 8C                                                                                                    |                                                   |
| 林市ローニャッ                                                                                                    | 如八十二兩十                                                                                                    |                                                   |
| 1 エ・2 ロ - ) イ へ<br>業品行改通知 220件中 2 件目を表示しています<br>候補                                                                                  | <b>*</b> 即万衣不画面                                                                                                    | Ď                                                 |
| 第二十二次日 - ノ へ へ 第品行政通知 926件中 2件目を表示しています<br>接通                                                                                       | <b>、                                    </b>                                                                                                    | Ď                                                 |
| (111・2月日・) へへへ 業品行政道知 220件中 2件目を表示しています<br>候補      ○ <u>次候補</u> ▶ 0081048 高齢者の医療の確保に関する法律第8条第1項の規定に 57千-40                          | <b>、                                    </b>                                                                                                    | Ŭ                                                 |
| 前上・実し口・ノーへへ     菜品行政通知 220件中 2件目を表示しています     磁捕      登      次候補     ▶     ひの81048     高齢者の医療の確保に関する法律第9条第1項の規定に     ジデータ     かんライトへ | <b>、                                    </b>                                                                                                    | Ŭ                                                 |
|                                                                                                    | <b>、                                    </b>                                                                                                    | Ď                                                 |
|                                                                                                    | <b>、                                    </b>                                                                                                    | Ď                                                 |
|                                                                                                    | 下市の方で衣で、一回回回 ぎざ定める計画を定める件(関連法律00970926,20040701,20060883,20060886) ・号)第八条第一項の規定に基づき、高齢者の医療の確保に関する法律第八条第一項の                                                                                               | び<br>現宅に基づき定める計画を次のように定めたので、                      |
|                                                                                                    | トロトンフ・スマ、ハ、(四)(四) まつを定める計画を定める件(関連法律00970926,20040701,20060883,20060886) ・号)第八条第一項の規定に基づき、商給者の医療の確保に関する法律第八条第一項の付き定める計画                                                                                  | び<br>現実に基づき定める計画を次のように定めたので、                      |
|                                                                                                    | このジフ・マス・ハ、巴山山 きごぎ定める計画を定める件(関連法律00970926, 20040701, 20060888, 20060886) ・号)第八条第一項の規定に基づき、高齢者の医療の確保に関する法律第八条第一項のが<br>ぎ定める計画                                                                               | 変                                                 |
|                                                                                                    | へ 市 い つ 衣 い 四 山 き ( 対定める計画を定める件(開連法律00970926, 20040701, 20060883, 20060886) ・ 号) 第八条第一項の規定に基づき、高齢者の医療の確保に関する法律第八条第一項の対 ぎ定める計画                                                                            | 辺                                                 |
| (111・2月 日 - ) ・ (1)     (111・2月 日 - ) ・ (1)     (注:::::::::::::::::::::::::::::::::                                                 | このドンプ・文文・ハン・四」(四) ご芝定める計画を定める件(関連法律00970926,20040701,20060883,20060886) ・号)第八条第一項の規定に基づき、高齢者の医療の確保に関する法律第八条第一項のが<br>ぎ定める計画                                                                               | 辺<br>現宅に基づき定める計画も次のように定めたので、                      |
|                                                                                                    | このアンマン・ハン・四・回・回・                                                                                                    | 変                                                 |
|                                                                                                    | 、                                                                                                    | び<br>現記(基)注定める計画を次のよう)に定めたので、<br>(大文名)西(公)、 べまニン  |
|                                                                                                    | > 「市び」 衣 小 回 回 :*芝芝める計画を定める件(開連法律00970928,20040701,20060888,20060886) -号)第八条第一項の規定に基づき、高齢者の医療の確保に関する法律第八条第一項の対 き定める計画 画面上にテキスト部分 トゥ・ゥ                                                                    | び<br>環記法:**###################################    |
| () 「エーシス Chi P 2件目を表示しています     () 「「エーシス Chi P 2件目を表示しています     () 「「」」 () () () () () () () () () () () () ()                       | > 「市力」 衣 小 回 回 まき定める計画を定める件(開連法律00970926,20040701,20060883,20060866) ・・・・・・・・・・・・・・・・・・・・・・・・・・・・・・・・・・                                                                                                  | り<br>戦和に基づき定める計画を次のように定めたので、<br>(本文や要約)が表示さ       |
|                                                                                                    | > 「市 万 衣 小 回 回 E:芝芝める計画を定める件(開重法律00970928,20040701,20060888,20060886) -・号)第八条第一項の規定に基づき、高齢者の医療の確保に関する法律第八条第一項のが<br>ぎ定める計画 画面上にテキスト部分<br>れます。                                                             | <u>)</u><br>東記を考定める計画を次のように定めたので、   (本文や要約)が表示さ   |
|                                                                                                    | > 「中方」、文、小、回、回、 まき定める計画を定める件(開連法律00970928,20040701,20060883,20060866) *ラ第八条第一項の規定に基づき、高齢者の医療の確保に関する法律第八条第一項のがき定める計画 (第二章)第八条第一項の規定に基づき、高齢者の医療の確保に関する法律第八条第一項のがまます。 本のの規定に基づき、高齢者の医療の確保に関する法律第八条第一項のがまます。 | り<br>                                             |
|                                                                                                    | > 「市 万 衣 小 回 回 :*芝定める計画を定める件(開連法律00970926,20040701,20060883,20060886) -・引第八条第一項の規定に基づき、高齢者の医療の確保に関する法律第八条第一項のが<br>き定める計画  西面上にテキスト部分<br>れます。                                                             | <u>び</u><br>環定に基づき定める計画を次のように定めたので、   (本文や要約)が表示さ |

#### 3.さらなる資料の追加(詳細検索)

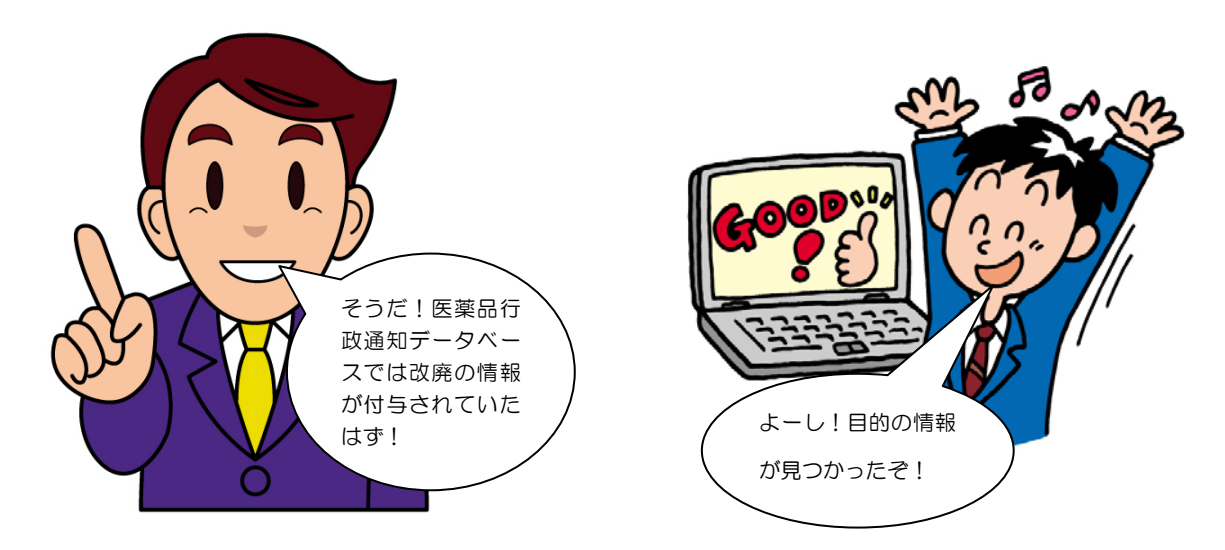

薬局等構造設備規則の資料は集まりました。さらに山田君は、「製造管理」に関する情報で改正や廃止されているものが あるかどうか疑問に思うようになりました。これも会議資料に追加するためにさらに検索を続けました。改廃の情報は表題 につけられていることを思い出しました。属性検索の「表題」で「製造管理」と検索したのち、さらに「改正」で絞り込み 検索をしました。

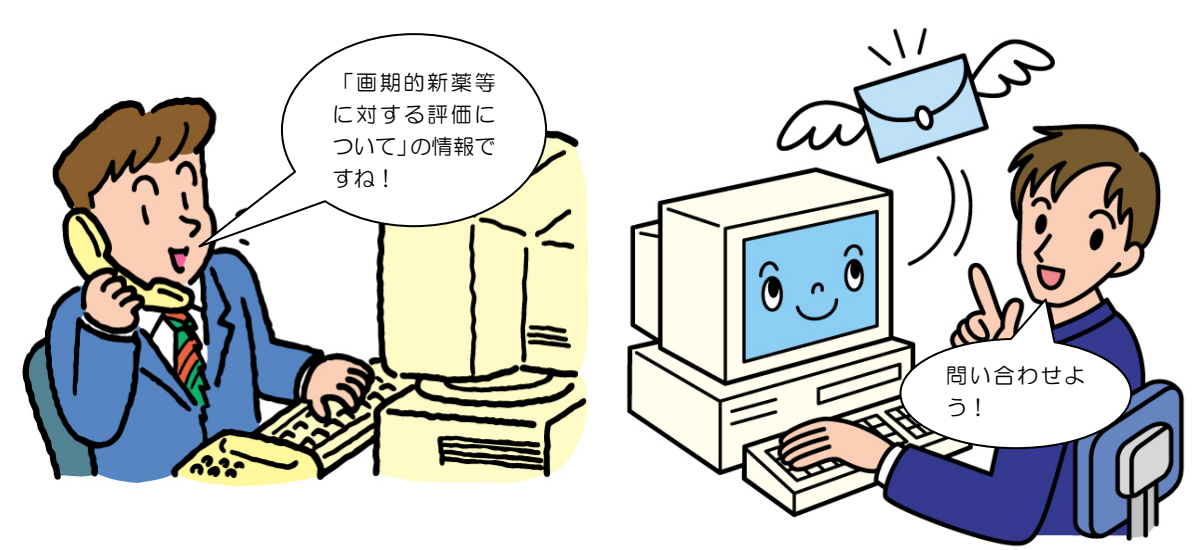

会議の資料を検索していると薬価関係部署から「平成11年頃の薬価専門部会で出された"画期的新薬等に対する評価について"の情報を探して欲しい」という依頼の電話がありました。医薬品行政通知データベースで検索しても見つからない (9ペ<sup>-ジ参照)</sup>ので問い合わせフォームで送信すると、専門家が探し出してすぐにメールで送信されてきました。すぐに薬価関係部署にその情報をメールで転送しました。こうして山田君は会議の資料作成を続けることができたのです。

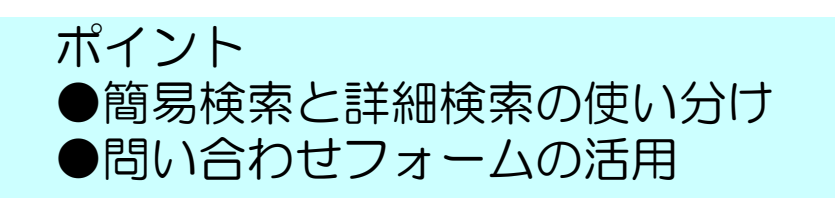

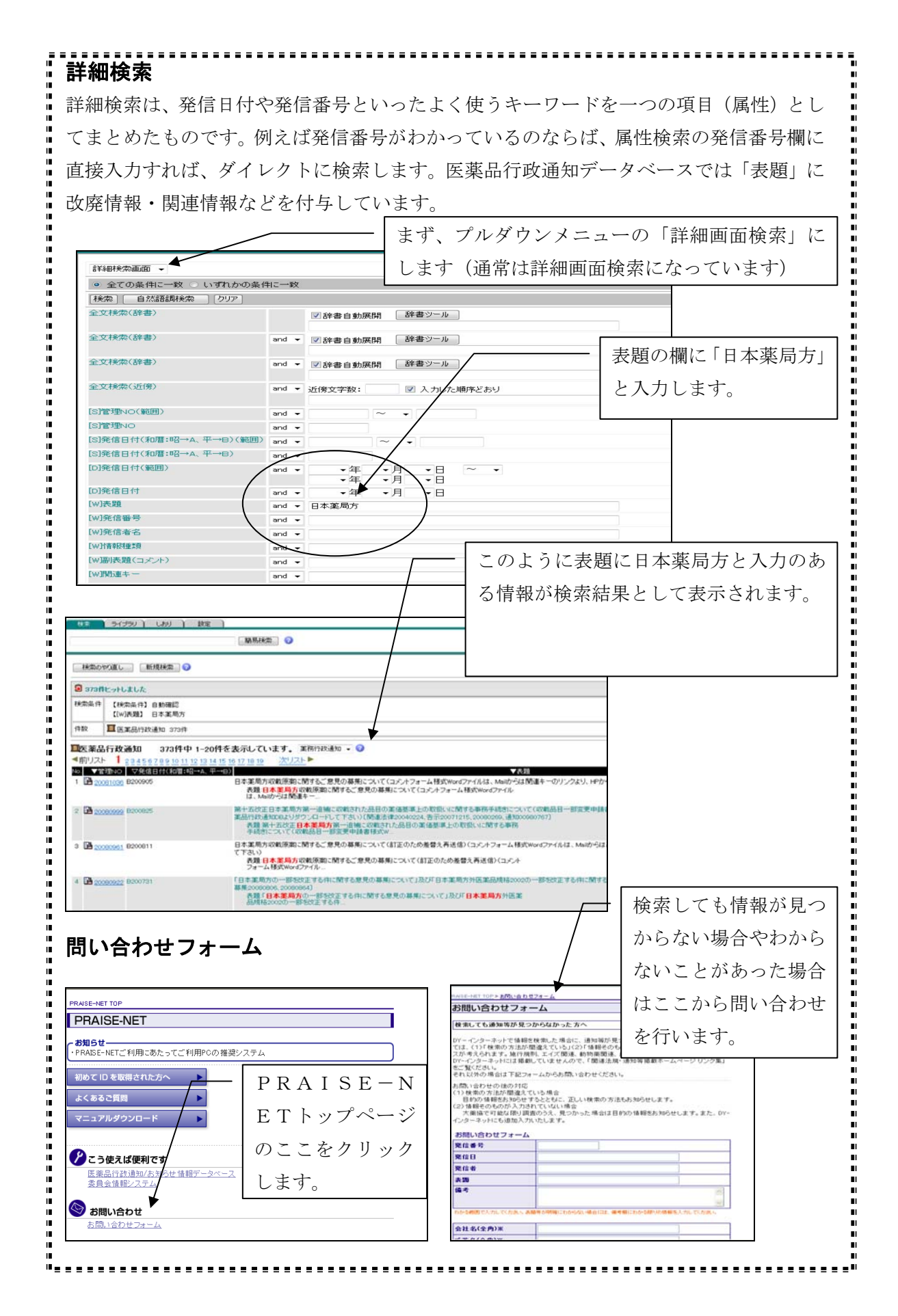

## 山田君が検索しても見つからなかったのは?

. . . . . . . . . . . . .

|                                                                                                    | <u>割生快米 ビロヤヤ</u> 衣闼寺 ご使 ※ を 仃 いよう <u>。</u><br>                                                                                                    |
|----------------------------------------------------------------------------------------------------|----------------------------------------------------------------------------------------------------|
|                                                                                                    | テキスト部分のランク                                                                                                    |
| Sランク                                                                                                    | (電子情報で入手した情報)<br>厚生省等からのオリジナルで入手した電子情報をフルテキストで掲載します。                                                                                                    |
| Aランク                                                                                                    | (平成11年12月以降に紙で入手した情報)<br>通知等の全文をOCR(光学式文字認識装置)で紙から文字情報化します。た<br>だし、人の手による校正は行いません。                                                                                                    |
| Bランク                                                                                                    | (主に7年6月から平成11年11月までの紙で入手した情報)<br>通知等の一部分をOCR(光学式文字認識装置)で紙から文字情報化していま<br>す。人の手による校正も行っています。                                                                                                    |
| Cランク                                                                                                    | (平成元年10月から平成7年6月までに入力した情報)<br>通知等の要約を入力しています。                                                                                                    |
| Dランク                                                                                                    | (医薬安全行政に直接関係のない官報、報告書、統計資料などの情報)<br>テキスト部分はなく画像情報だけの提供となります。                                                                                                    |
|                                                                                                    | 1 411 35m                                                                                                    |
| 検索<br>ライブラリ<br>(検索のやり直し)                                                                                                   | ・          ・          ・          ・          アリーワード         検索で見つからなかった時は属性でも検索してみよ         ・            ・          ・          ・          ・          ・          ・          ・          ・          ・          ・          ・          ・          ・          ・          ・          ・          ・          ・          ・          ・          ・          ・          ・          ・          ・          ・          ・          ・          ・          ・          ・          ・          ・          ・          ・          ・          ・          ・          ・          ・          ・          ・          ・          ・          ・          ・          ・          ・          ・          ・          ・          ・          ・          ・          ・          ・          ・          ・          ・          ・          ・          ・          ・          ・          ・          ・          ・          ・          ・          ・ |
| <ul> <li>検索のや/直し</li> <li>● 医業品行び通知 533</li> <li>▲ 前接捕 ○ 次候補</li> <li>● 00890096</li> <li>表題</li> <li>平成元年度日業行び</li> </ul> |                                                                                                    |

|                                   | フリーワード 検索で見つか              |
|-----------------------------------|----------------------------|
| 検索のやり直し 新規検索 検索結果リストへ             | らなかった時<br>は属性でも検<br>索 してみよ |
| E業品行政通知 5334件中 5件目表表示しています        | Č Č                        |
|                                   | Г                          |
|                                   | ───   Dランクの情報には♪           |
|                                   | 字情報が入力されてい                 |
| 衣題  十約元年後日来1150,朱肖明時去講演会以  用個に、山山 | ないので属性で検索し                 |
| ×ÿテ9                              | ます。                        |
|                                   |                            |
| 朝正                                |                            |
|                                   |                            |
|                                   |                            |
|                                   |                            |

#### 4.画面の変更・リストの作成

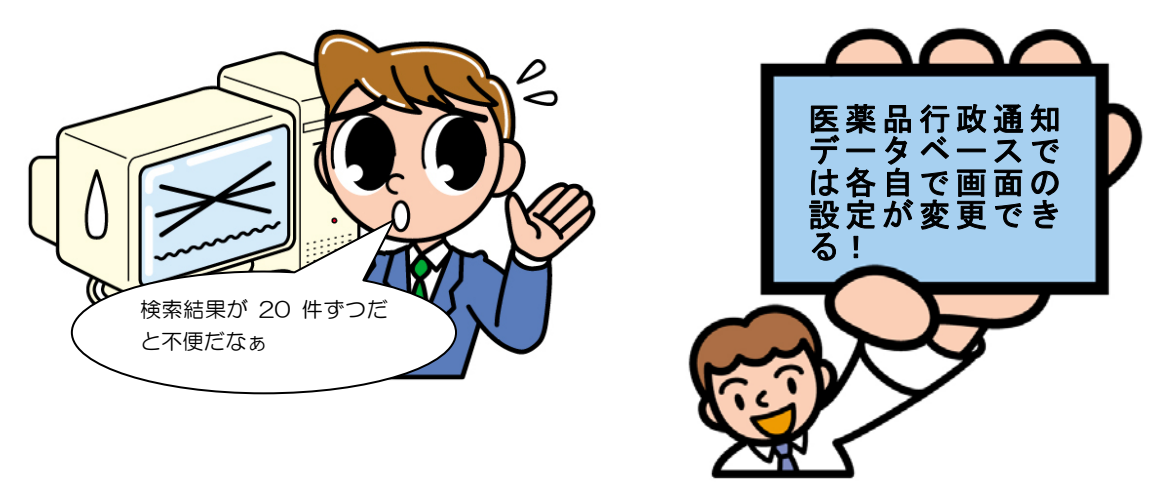

検索結果が20件すつしか表示されないので、少し不便に感じました。山田君は画面のカスタマイズの設定を行って検索結果の表示件数を増やすことにしました。標準の設定では情報種類が一覧の画面に表示されていないので、これも山田君は表示させることにしました。こうしておけばあとで一覧表を作成するときに便利です。

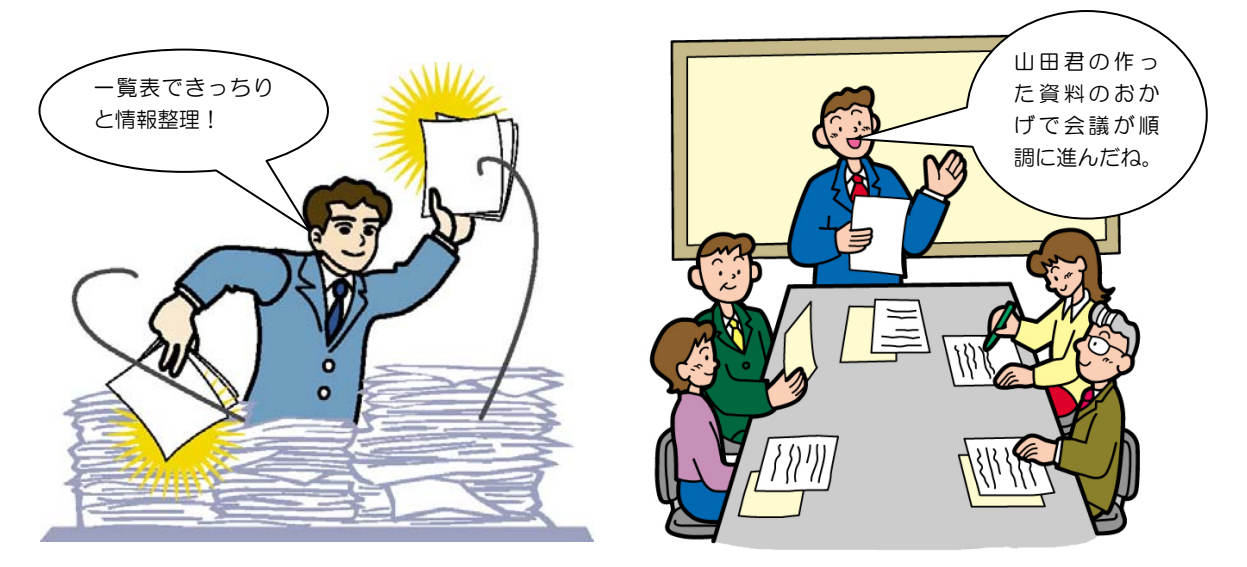

検索結果のリストをダウンロードしてエクセルで一覧表を作成し、会議の資料にすることにしました。ここで作成した 一覧表とこれまでに検索した資料をあらかじめ会議参加者にメール送信しておきました。会議では、山田君の作った資料の一覧表のおかげで資料の整理ができているし、参加者が事前に資料に目を通してきているので、すぐに議論に入る ことができ順調に会議が進みました。

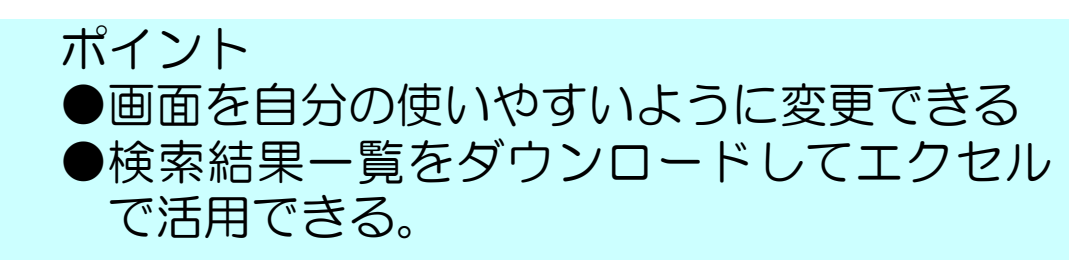

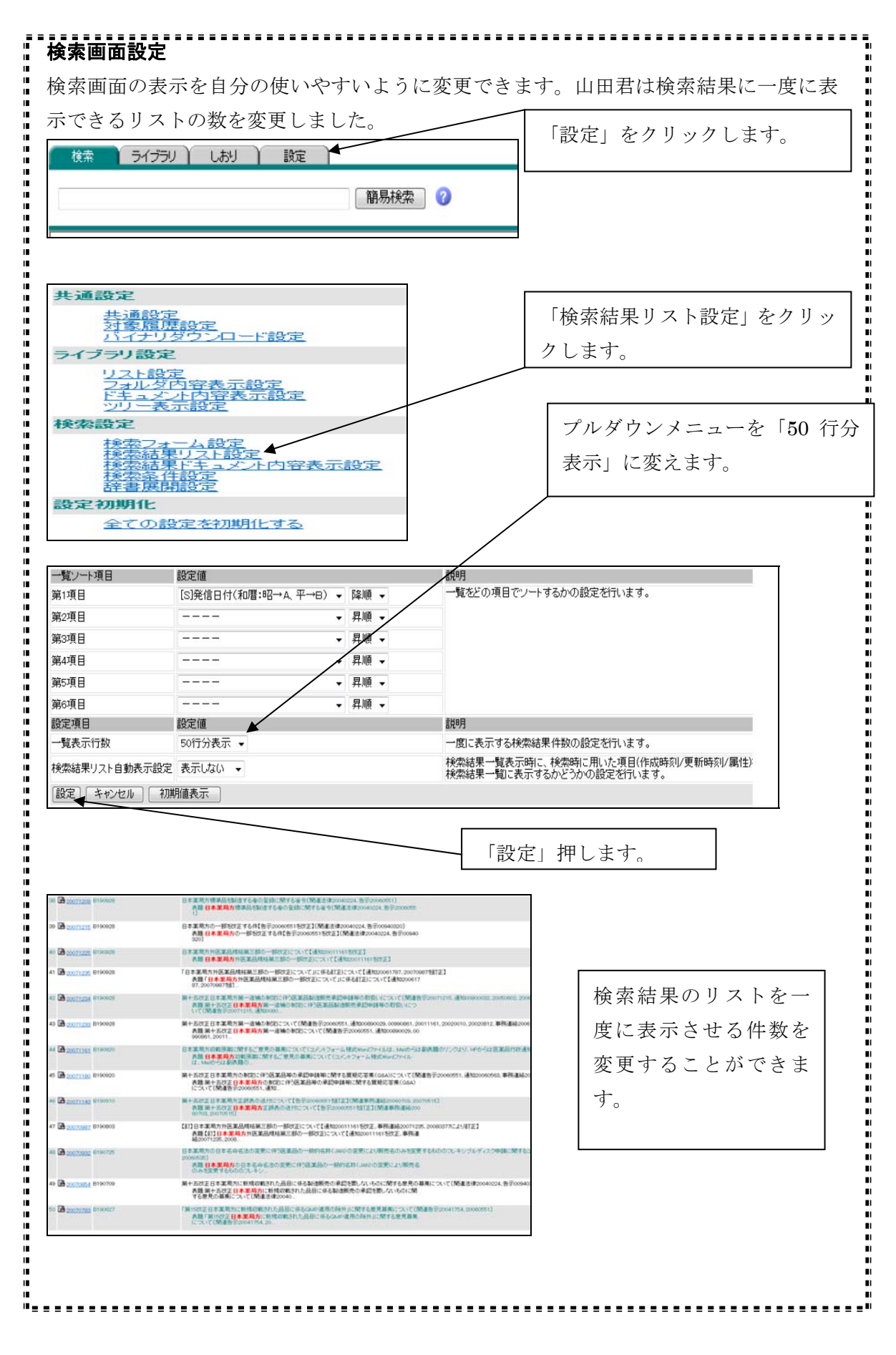

| <b>検索結果のリ</b> ス          | 、ト表示を変更する             | ることができます                                            | 。山田君          | は「情報               | 服種類」              | も一覧に加え                     |
|--------------------------|-----------------------|-----------------------------------------------------|---------------|--------------------|-------------------|----------------------------|
| るように設定を                  | 変更しました。               |                                                     |               | 「設                 | 定」をク              |                            |
| 検索 ライブラリ                 | しおり 設定                |                                                     |               | L                  |                   |                            |
|                          |                       | 易検索 🕜                                               |               |                    |                   |                            |
|                          |                       |                                                     |               |                    |                   |                            |
| 共通設定                     |                       |                                                     |               |                    |                   |                            |
| 共通設定対象履歴                 |                       |                                                     |               | 検索結果               | <b>具リスト</b>       | 、設定」をク                     |
| ライブラリ設定                  | J JU Page             |                                                     |               | ы ц                | h                 |                            |
| リスト設定<br>フォルダ内<br>ドキュ ダル | 容表示設定                 |                                                     | リ             | ックしま               | ミす。               |                            |
| <u>シリー表示</u><br>検索設定     | 設定                    |                                                     |               |                    |                   |                            |
| <u>検索フォー</u><br>検索結果!    | ム設定                   |                                                     |               |                    |                   |                            |
| 援索結果)<br>接索备件            | キュメント内容表示語            | 8定                                                  |               |                    |                   |                            |
| 設定初期化                    |                       |                                                     |               |                    |                   |                            |
| 全ての設定                    | 包を初期化する               |                                                     |               |                    |                   |                            |
| 薬務行政通知 ▼ 編集3             | する検索結果リストを左のブルダ       | ウンメニューより選択してくだる                                     | īι.           |                    |                   |                            |
| 設定 キャンセル                 | 初期値表示                 |                                                     |               |                    |                   |                            |
| 現在表示中の検索結果リ              | リスト名称: 薬務行政通知         | ☑ 初回検索時に表示                                          | 5200          |                    |                   |                            |
| 一覧表示項日<br>第1項目           | 設定III<br>[S]管理NO      | ▼ 10パイト分表:                                          | 記明<br>示 ↓ 一覧  | こ表示される項            | 目の設定を             | 行います。                      |
| 第2項目                     | [S]発信日付(和暦:昭→,        | A、平→B) ▼ 10パイト分表                                    |               |                    |                   |                            |
| 第3項目                     | [w]表題                 | 全产一次表示                                              | -             | 「情報種               | 「類」を              | 加えて「設定                     |
| 第4項目                     | [w]発信番号               | <ul> <li></li></ul>                                 | -             |                    |                   |                            |
| 第5項目<br>第6項日             |                       | <ul> <li>         ・          ・          ・</li></ul> | •             | をクリッ               | クしま               | す。                         |
| ハイライト周辺表示                | 第3項目 ▼ 前後50文          | 字表示 -                                               | 検索            | ニット部分の表述           | 示設定を行い            | ます。                        |
| ドキュメント表示                 | テキスト文書 👻              |                                                     | ドキュ           | メントの表示設            | 定を行います            | す。                         |
| その他表示                    | • Lava                | むれる 🗏 バイナリ文書リン                                      | 7 一覧(         | の各種表示設定            | を行います             | •                          |
| 一覧ノート項目<br>第1項目          | 設定値<br>[S]発信☑付(和暦:昭→) | A、平→B) ✔ 降順 ✔                                       | 説明<br>一覧?     | どの項目でソ             | ートするかの            | 設定を行います。                   |
| 第2項目                     |                       | ▼ 昇順 ▼                                              |               |                    |                   |                            |
| 第3項目                     | <i>f</i>              | ▼ 昇順 ▼                                              |               |                    |                   |                            |
| 第4項目                     | /                     | ▼ 昇順 ▼                                              |               |                    |                   |                            |
| 第5項日<br>第6項日             |                       | ▼ 昇順 ▼                                              |               |                    |                   |                            |
| 設定項目                     | 設定値                   | · J TAR ·                                           | 説明            |                    |                   |                            |
| 一覧表示行数                   | 50行分表示 👻              |                                                     | 一度            | こ表示する検索            | 結果件数の             | 設定を行います。                   |
| 検索結果リスト自動表示              | 設定 表示しない ▼            |                                                     | 検索約<br>検索約    | 吉果一覧表示B<br>吉果一覧に表示 | 哥こ、検索時<br>≂するかどうカ | に用いた項目(作成時刻」<br>かの設定を行います。 |
| 設定 キャンセル                 | 初期値表示                 |                                                     |               |                    |                   |                            |
|                          |                       |                                                     |               |                    |                   |                            |
|                          |                       |                                                     |               | 発信番号               | ▼原                | 文枚数 【情報秘                   |
| ンクより、HPからは[              | 医薬品行政通知DBよりタ          | ジウンロードして下さい)                                        | その他           |                    | 26                | その他                        |
| 一部変更申請書様:                | 式Wordファイルは、Mail力      | いらは副表題のリンクよ                                         | り、事務連         | 絡                  | 11                | 事務連絡                       |
| 30767]                   |                       |                                                     |               |                    |                   |                            |
| ま、Mailからは副表              | 題のリンクより、HPからに         | は医薬品行政通知DBよ                                         | り その他         |                    | 14                | その他                        |
|                          |                       |                                                     |               |                    |                   |                            |
| する件に関する意見                | の募集について」に対し           | て寄せられた御意見等                                          | こ その他         |                    | з                 | その他                        |
|                          | chevio                |                                                     | CONE          |                    | 3                 | COME                       |
|                          |                       |                                                     | 厚生学           | 動省告示第              | 5 1               | 生子                         |
|                          |                       |                                                     | AF王 万<br>417号 |                    |                   | 吉水                         |
|                          |                       |                                                     | 薬食発!<br>号     | 第0731012           | 4                 | 〕 通矢□                      |
|                          |                       |                                                     |               |                    |                   |                            |

| <b>険系和未のリス</b><br>検索した結果のリ                                                                                                    | ストを自分のパソコンにダウンロードすることができます。検索結果                                                                                                    |
|----------------------------------------------------------------------------------------------------|----------------------------------------------------------------------------------------------------|
| 画面の一覧ダウン                                                                                                    | ロードの横の「 $csv$ 形式」を押します。                                                                                                    |
|                                                                                                    |                                                                                                    |
|                                                                                                    | <u>結果リストダウンロード</u>                                                                                                    |
| 検索条件 【検索条件】自動確認<br>【「W本類】 日本並員支                                                                                                    | <b>*</b>                                                                                                    |
| 件数 <b>国</b> 医案品行政通知 373件                                                                                                    |                                                                                                    |
| ■医薬品行政通知 373件中<br>■煎口スト 1 00450700 次日                                                                                                    | 1-50件を表示しています。 (業務行政通知) - 🕜                                                                                                    |
| No ▼管理ND ▼能信日付(和唐昭<br>1 路 B200905                                                                                                    | →A、〒→日)<br>→A、〒→日)<br>日本薬局方収税原案に関するご意見の募集について(コパ)セフォーム様式Mardファイル その他 26 / その他                                                                                                    |
| 20081030                                                                                                    | は、NetWinは関連キーのリンンより、HFからは医薬品「取通DDBよりダウンロードして<br>できい)<br>表題 日本意局力収載原語に関するご意見の基準についてくコメントフォーム様式W<br>crdフィイNは、NetWinは関連キー                                                                                                    |
| 2 20080999                                                                                                    | 制十五改王日本準局力調一は欄には壊された品目の創作最差上の形形しいに関する毎 本務連絡 1 軍務連絡<br>務長式時について(現委員員一部定要中請着指定がwindアーバルは、Mathovは周先幾回<br>リンクより、HPからは这裏送行取る第D006007571<br>変担第十五改正日本業員力第一時間に取成された品目の業価基準上の形況。)<br>に関する単数手攻約についてくUKIABE一部定要目を指示が、                                                                                                    |
| 3 B200611<br>20060961                                                                                                    | 日本変局方収載原類に関するご意見の募集についてく訂正のため差数を再送信)(コメン・その他<br>ドフォーム補減の地域のフォルは、地域のおよ割熟題のリンクより、i+iからは医薬品行び3道<br>500Bに対ダウンロードして下さい)<br>表題日本準局方収載原源に関するご意見の募集についてく訂正のため差替え再<br>述(常)(コメットナーム特分kycrotアイル。                                                                                                    |
| 4 B200731<br>20080922                                                                                                    | 日本変局方の一部を設定する年に関する原則の募集について1及び日本変局方外医、その他<br>変現財経2020の一部総定する時に関する原因の募集について」に対して寄せられた碑<br>意見等について[意見募集20080806,20080864]<br>表徴:「日本変調方の一部状定する合化に関する原見の募集について」及び「日本<br>変局方がら至点財料2020200一部が決定する合化。                                                                                                    |
| 🥖 SAVVY/EFS WebPortal - W                                                                                                    | indows Internet Explorer                                                                                                    |
| <ul> <li>SAVVY/EFS WebPortal - W</li> <li>https://asp3.dcjip.jp/cgi-tb</li> <li>結果リストダウンロード</li> <li>© CSV形式</li> <li>テキスト<br/>ダウンロードに使用するお<br/>ファイルルーム</li> <li>医薬品行政通知</li> <li>S73件</li> </ul>                                                                                                    | ndows Internet Explorer<br>in/SVNWC/svnwc.exe?UKEY-1221772517<br>()<br>()<br>()<br>()<br>()<br>()<br>()<br>()<br>()<br>()                                                                                                    |
| <ul> <li>SAVVY/EFS WebPortal - W</li> <li>https://asp3.dcjip.jp/cgi-t</li> <li>結果リストダウンロード</li> <li>・・・・・・・・・・・・・・・・・・・・・・・・・・・・・・・・・・・・</li></ul>                                                                                                    | ndows Internet Explorer<br>in/SVNWC/svnwc.exe?UKEY=1221722177850<br>「医薬品行政通知」をクリックし<br>ダウンロードします。<br>ダウンロードします。<br>のウィルウオ剤ごる<br>ひつったうな剤ごる<br>あが通知のタイトル等も含めてすべてダウンロードされます。エクセ<br>アトで読み込むと、きちんとマス目に入って表示されます。山田君は<br>として使うことにしました。                                                                                                    |
| <ul> <li>SAVVY/EFS WebPortal - W</li> <li>https://asp3.dcjip.jp/cgi-ti</li> <li>編果リストダウンロード</li> <li>のCSV形式 ●テキスト<br/>ダウンロードに使用するオファイルルーム</li> <li>アモイルルーム</li> <li>医薬品行政通知 ●773件</li> <li>ごれで一覧の情報</li> <li>い等の表計算ソン</li> <li>一覧を会議の資料</li> <li>ホーム ホス</li> <li>第5 戸シック</li> </ul>                                                                                                    | ndows Internet Explorer<br>in/SVNWC/svnwc.exe?UKEY-122172217785IL<br>(「医薬品行政通知」をクリックし<br>ダウンロードします。<br>ダウンロードします。<br>のウィバウが聞いる<br>のウィバウが聞いる<br>ひてイバウが聞いる<br>あが通知のタイトル等も含めてすべてダウンロードされます。エクセ<br>トで読み込むと、きちんとマス目に入って表示されます。山田君は<br>として使うことにしました。                                                                                                    |
| <ul> <li>SAVVY/EFS WebPortal - W</li> <li>https://asp3.dcjip.jp/cgi-t</li> <li>編果リストダウンロード</li> <li>③ CSV形式 ③ テキスト<br/>ダウンロードに使用する材<br/>ファイルルーム</li> <li>③ CSV形式 ③ テキスト<br/>ダウンロードに使用する材<br/>ファイルルーム</li> <li>③ CSV形式 ③ テキスト<br/>ダウンロードに使用する材</li> <li>ファイルルーム</li> <li>③ CSV形式 ③ テキスト<br/>サウンロードに使用する材</li> <li>ファイルルーム</li> <li>③ CSV形式 ③ テキスト<br/>サウンロードに使用する材</li> <li>ファイルルーム</li> <li>③ CSV形式 ③ テキスト<br/>サウンロードに使用する材</li> <li>ファイルルーム</li> <li>③ CSV形式 ③ テキスト<br/>サウンロードに使用する材</li> <li>ファイルルーム</li> <li>③ CSV形式 ③ テキスト<br/>サウンロードに使用する材</li> <li>ファイルルーム</li> <li>③ CSV形式 ③ テキスト<br/>サウンロードに使用する材</li> <li>③ CSV形式 ③ テキスト<br/>サウンロードに使用する材</li> <li>③ CSV形式 ③ テキスト<br/>サウンロードに使用する材</li> <li>③ CSV形式 ③ テキスト<br/>サウンロード</li> <li>③ CSV形式 ③ テキスト<br/>サウンロードに使用する材</li> <li>③ CSV形式 ③ テキスト<br/>サウンロード</li> <li>③ CSV形式 ④ テキスト<br/>サウンロード</li> <li>③ CSV形式 ④ テキスト<br/>サウンロード</li> <li>③ CSV形式 ● テキスト<br/>サウンロード</li> <li>③ CSV形式 ● テキスト<br/>サウンロード</li> <li>③ CSV形式 ● テキスト<br/>サウンロード</li> <li>③ CSV形式 ● テキスト<br/>サウンロード</li> <li>③ CSV形式 ● テキスト<br/>サウンロード</li> <li>③ CSV形式 ● テキスト<br/>サウンロード</li> <li>③ CSV形式 ● テキスト<br/>サウンロード</li> <li>③ CSV形式 ● テキスト<br/>サウンロード</li> <li>③ CSV形式 ● テキスト<br/>サウンロード</li> <li>③ CSV形式 ● テキスト<br/>サウンロード</li> <li>③ CSV形式 ● テキスト<br/>サウンロード</li> <li>③ CSV形式 ● テキスト<br/>サウンロード</li> <li>④ CSV形式 ● F</li> <li>④ CSV形式 ● F</li> <li>④ CSV形式 ● F</li> <li>● CSV形式 ● F</li> <li>● CSV形式 ●</li></ul> | Indows Internet Explorer       「医薬品行政通知」をクリックし<br>ダウンロードします。         「医薬品行政通知」をクリックし<br>ダウンロードします。         ダウンロードします。         このウィーウを含む)         食が通知のタイトル等も含めてすべてダウンロードされます。エクセ<br>かして読み込むと、きちんとマス目に入って表示されます。山田君は<br>として使うことにしました。         イロングレードはます。         イロングレードはます。         レロングレードはます。         エクセ         たの読み込むと、きちんとマス目に入って表示されます。山田君は<br>として使うことにしました。         イロングレードはます。         イロングレードはます。         レロングレードはます。         レロングレードはた。         イロングレードはます。         レングレードはます。         レングレードはます。         レングレードはた。 |